#### Licensing and Option Selection – SIP Licensing

Ensure that MiVoice Office 400 is equipped with enough SIP Access Channel licenses for the connection to voxphone AG. Up to 30 SIP voice channels are available for each SIP provider. For each SIP voice channel, you need a SIP Access Channels license.

## Network Interfaces

Create a network interface for a SIP trunk provider, c. In this example, voxphone AG is reachable using an IP address as entered in the "Registrar IP address" field. Your configuration may be different depending on the type and configuration of the SBC you are using. In our test configuration.

| 🕅 Mitel                                           | MiVoice Office 4<br>Mitel Test-System si | 400<br>pcall by B                           | n   📀 🔵   Willio                          | ommen systems   🕞   ?   Expertenmodus 🔽 DE 🔽 📿 S | luchen |
|---------------------------------------------------|------------------------------------------|---------------------------------------------|-------------------------------------------|--------------------------------------------------|--------|
| Systemübersicht 🟠 ^<br>Konfiguration<br>Übersicht | Neu                                      | öschen Multi-Edit Q Filter                  | Filter                                    |                                                  |        |
| Benutzer                                          | Name (1)                                 | Schnittstelle                               |                                           | Port Ründel                                      |        |
| Endgeräte<br>System                               | sipcall                                  | Übernehmen Neu laden Exportieren            |                                           | ×                                                |        |
| Allgemein                                         |                                          | Netzschnittstelle                           |                                           | <u>^</u>                                         |        |
| Benutzerkonto                                     |                                          | SIP-Provider                                | 2                                         |                                                  |        |
| Berechtigungsprofil                               |                                          | Name                                        | voxphone                                  |                                                  |        |
| Zugriffsprotokolle                                |                                          | Bündel                                      | 2 🛃 voxphone Zu diesem Bündel             |                                                  |        |
| Karten und Module                                 |                                          | Maximal ankommende Anrufe                   | 30                                        |                                                  |        |
| DECT/SIP.DECT                                     |                                          | Provider-Authentifizierung                  | Mit einem Konto                           | adar mit mahraran Kantan                         |        |
| Mediaressourcen                                   |                                          | Pandhraitanharaidh                          |                                           |                                                  |        |
| Dual Homing                                       |                                          | Bandbreitenbereich                          |                                           |                                                  |        |
| Erweitert                                         |                                          | Registrar                                   |                                           |                                                  |        |
| Anruflenkung                                      |                                          | Registrar-Adresse                           | vox1.voipgateway.org:5060                 |                                                  |        |
| Grafische Ansicht                                 |                                          | Bevorzugtes Registrierungs-Intervall        | 1800                                      |                                                  |        |
| Nummerierungsplan                                 |                                          | 'Realm'-Name                                |                                           |                                                  |        |
| Netzschnittstellen                                |                                          | Registrierungsprozess                       | Broadsoft 🗸                               |                                                  |        |
| Bündel                                            |                                          | Draw                                        | _                                         |                                                  |        |
| Leitweg                                           |                                          | DNR SDV (REC 2262) version den              |                                           |                                                  |        |
| Durchwanipian                                     |                                          | Divis_Sky (KPC 3205) verwenden              |                                           |                                                  |        |
| Sammelanschlüsse                                  |                                          | Primarer Proxy                              |                                           | Primarer Proxy als abgenender Proxy verwenden    |        |
| Amt                                               |                                          | Sekundärer Proxy                            |                                           |                                                  |        |
| Ext./Int. Zuordnung                               |                                          | SIP-Signalisierung                          |                                           |                                                  |        |
| Notrufe                                           |                                          | Als internationale Vorwahl '+' verwenden    |                                           |                                                  |        |
| Servicenummern                                    |                                          | Wählversuch für externe Anrufe: Timeout (s) | 180 😂                                     |                                                  |        |
| I CR                                              |                                          | 'From'-Feld für CLIR                        | Anonymous mit privacy/critical (RFC 3261) |                                                  |        |
| Schwarze Liste                                    |                                          | Session-Refresh (RFC 4028) senden           |                                           |                                                  |        |
| CLIP-basierte Anruflenkung                        |                                          |                                             |                                           |                                                  | ,      |
| Dienste                                           |                                          |                                             |                                           |                                                  |        |
| IP-Netzwerk                                       |                                          |                                             |                                           |                                                  |        |
| rivate vemetzüng v                                |                                          |                                             |                                           |                                                  |        |
| ttps://connect.mitel.com/connect/                 | orks Corporation - All right             | s reserved                                  |                                           |                                                  |        |

Figure 2 – Network Interface Creation

## Network Interface Settings

The following 2 figures show the settings that were used for establishing a connection to sipcall by Backbone Solutions AG SIP trunk. Most of the settings were left at their default values. You may want to specify a preferred codec. does not support PRACK so disable this. The final thing to do is to create SIP account. You can use one of the DN's supplied by sipcall by Backbone Solutions AG for this purpose.

| 🔀 Mitel 🛛                         | MiVoice Office<br>Mitel Test-System s | <b>400</b><br>sipcall by B                                                                                                    | 🔓   😵 🔵   Wilk                            | ommen systems   💽   ?   Expertenmodus 💟 DE | Suchen |
|-----------------------------------|---------------------------------------|----------------------------------------------------------------------------------------------------|-------------------------------------------|--------------------------------------------|--------|
| Systemübersicht 🟠                 | Neu                                   | Löschen Multi-Edit Q Filter                                                                                                    | Filter                                    |                                            |        |
| Benutzer                          | Name (1)                              | Schnittstelle                                                                                                    |                                           | Port Bündel                                |        |
| Endgeräte<br>System               | sipcall                               | Übernehmen Neu laden Exportieren                                                                                                    |                                           |                                            | ×      |
| Allgemein                         |                                       | With an a first start of the start of the st |                                           |                                            | ^      |
| Zugangskontrolle<br>Benutzerkonto |                                       | waniversuch für externe Anrute: Timeout (s)                                                                                                    | 180                                       |                                            |        |
| Berechtigungsprofil               |                                       | 'From'-Feld für CLIR                                                                                                    | Anonymous mit privacy/critical (RFC 3261) |                                            |        |
| Zugriffsprotokolle                |                                       | Session-Refresh (RFC 4028) senden                                                                                                    |                                           |                                            |        |
| Karten und Module                 |                                       | Verwende Ziel-URL von                                                                                                    | 'To'-Field                                | Soll die Wartemusik vom Amt oder von der   |        |
| Schnittstellen                    |                                       | Musik bei Warten                                                                                                    |                                           | Mitel abgespielt werden?                   |        |
| Mediaressourcen                   |                                       | Musik bei Warten: Signalisierung                                                                                                    | Automatisch 🗸 🗸                           | ······                                     |        |
| Dual Homing                       |                                       | Umleitinformationen senden                                                                                                    | Ja, mit 'Diversion header (recursing)'    |                                            |        |
| Erweitert                         |                                       | Codec                                                                                                    | G.711a Bevorzugt                          |                                            |        |
| Anruflenkung                      |                                       | Methode der Gesprächsübergabe                                                                                                    | Re-Invite 🗸                               |                                            |        |
| Grafische Ansicht                 |                                       | Für Amt-Amt-Verbindungen RTP-Daten via                                                                                                    |                                           |                                            |        |
| Nummerierungsplan                 |                                       | Kommunikationsserver leiten (indirect switching)                                                                                                    | PPI P. Proferred. I dentity               |                                            |        |
| Netzschnittstellen                |                                       |                                                                                                    |                                           |                                            |        |
| Bündel                            |                                       | Innait PP/PAI-Header                                                                                                    | System-CLIP                               |                                            |        |
| Leitweg                           |                                       | 'Display name' ignorieren                                                                                                    | Keine                                     |                                            |        |
| Durchwahlplan                     |                                       | Verwende Absender-URL von                                                                                                    | PAI-Header                                |                                            |        |
| Sammelanschlüsse                  |                                       | PRACK-Support (RFC 3262)                                                                                                    |                                           |                                            |        |
| Amt                               |                                       | Verwende SAVP für SRTP                                                                                                    |                                           |                                            |        |
| Ext./Int. Zuordnung               |                                       | Passiver Support des 'Precondition'-Mechanismus                                                                                                    |                                           |                                            |        |
| Notrufe                           |                                       | 'Digest' in jedem SIP-Request einbinden                                                                                                    |                                           |                                            |        |
| Servicenummern                    |                                       | Event Package for Registrations (RFC 3680)                                                                                                    |                                           |                                            |        |
| LCR                               |                                       | Gesendeter Status, wenn kein freier Kanal verfügbar.                                                                                                    | 503 Service Unavailable 🔽                 |                                            |        |
| Schwarze Liste                    |                                       | URI verwendet für SIP-Signalisierung                                                                                                    | URI Provider 🗸                            |                                            | ~      |
| CLIP-basierte Anruflenkung        |                                       |                                                                                                    |                                           |                                            |        |
| Dienste                           |                                       |                                                                                                    |                                           |                                            |        |
| IP-Netzwerk                       |                                       |                                                                                                    |                                           |                                            |        |
| Convright © 2019 Mitel Mate       | vorke Corporation All sight           | to record                                                                                                    |                                           |                                            |        |
| Copyright © 2019 Milter Netv      | rorks Corporation - All righ          | its reserved                                                                                                    |                                           |                                            |        |

Figure 3 – Network Interface Settings

| 🕅 Mitel 🛛                        | MiVoice Office 4<br>Mitel Test-System s | 400<br>ipcall by B                 |                     |                         | 🔓   😵 🛑   Willk | ommen systems   📑 | ?   Expertenmodus DE | Suchen   |
|----------------------------------|-----------------------------------------|------------------------------------|---------------------|-------------------------|-----------------|-------------------|----------------------|----------|
| Systemübersicht 🟠                | Neu                                     | Löschen Multi-Edit                 | Q Filter            | Filter                  |                 |                   |                      |          |
| Ubersicht<br>Benutzer            | Name (1)                                |                                    | Schnittstelle       |                         |                 | Port              | Bündel               |          |
| Endgeräte                        | sipcall                                 | Ühernehmen Neu lader               | Exportieren         |                         |                 |                   |                      | <b>X</b> |
| System                           |                                         |                                    |                     | )                       |                 |                   |                      | _        |
| Allgemein<br>Zugangskontrolle    |                                         | 'Display pame' ignoriaren          |                     | Keine                   |                 |                   |                      | ^        |
| Benutzerkonto                    |                                         | Display name ignorieren            |                     |                         | ×               |                   |                      | _        |
| Berechtigungsprofil              |                                         | Verwende Absender-URL von          |                     | PAI-Header              |                 |                   |                      | _        |
| Zugriffsprotokolle               |                                         | PRACK-Support (RFC 3262)           |                     |                         |                 |                   |                      | _        |
| Karten und Module                |                                         | Verwende SAVP für SRTP             |                     |                         |                 |                   |                      | _        |
| Schnittstellen                   |                                         | Passiver Support des 'Precondition | '-Mechanismus       |                         |                 |                   |                      |          |
| DECT/SIP-DECT<br>Mediareaseurgen |                                         | 'Digest' in jedem SIP-Request eint | inden               |                         |                 |                   |                      |          |
| Dual Homing                      |                                         | Event Package for Registrations (F | FC 3680)            |                         |                 |                   |                      |          |
| Erweitert                        |                                         | Gesendeter Status, wenn kein freie | er Kanal verfügbar. | 503 Service Unavailable | a 🔽             |                   |                      |          |
| Anruflenkung                     |                                         | URI verwendet für SIP-Signalisieru | ng                  | URI Provider 🗸 🗸        |                 |                   |                      |          |
| Grafische Ansicht                |                                         | NAT                                |                     |                         |                 |                   |                      |          |
| Listenansicht                    |                                         | Keen-slive sktivieren              |                     |                         |                 |                   |                      |          |
| Nummerierungsplan                |                                         | ALC Current                        |                     |                         |                 |                   |                      | _        |
| Bündel                           |                                         | Leite RTP-Daten via Kommunikatio   | insserver (indirect |                         |                 |                   |                      | _        |
| Leitweg                          |                                         | switching)                         |                     |                         |                 |                   |                      |          |
| Durchwahlplan                    |                                         | Transportprotokoll                 |                     |                         |                 |                   |                      |          |
| Anrufverteilung                  |                                         | Transportprotokoll                 |                     | UDP 🗸                   | 1               |                   |                      |          |
| Sammelanschlüsse                 |                                         | Kein Path MTU discovery            |                     |                         |                 |                   |                      |          |
| Amt                              |                                         | V SIP-Konto                        |                     |                         |                 |                   |                      |          |
| Notrufe                          |                                         | SID Konto                          |                     |                         |                 |                   |                      |          |
| Servicenummern                   |                                         | Neu                                |                     |                         |                 |                   |                      |          |
| Datendienste                     |                                         |                                    | 010.10              |                         |                 | 2                 | Desistained &        |          |
| LCR                              |                                         | ∧ SIP-Konto                        | SIP-ID              | Benutz                  | ername          | Durchwählnummer   | Registriert C        |          |
| Schwarze Liste                   |                                         | 2                                  | 4199447455900       | 419944                  | /455900         | -                 | ×                    |          |
| CLIP-basierte Anruflenkung       |                                         |                                    |                     |                         |                 |                   |                      |          |
| IP-Netzwerk                      |                                         |                                    |                     |                         |                 |                   |                      |          |
| Private Vernetzung               |                                         |                                    |                     |                         |                 |                   |                      |          |
| Copyright © 2019 Mitel Netv      | vorks Corporation - All right           | ts reserved                        |                     |                         |                 |                   |                      |          |
|                                  |                                         |                                    |                     |                         |                 |                   |                      |          |

|                                | rest-System sipcall by B           |               |                |        |              |
|--------------------------------|------------------------------------|---------------|----------------|--------|--------------|
|                                | eu Löschen Multi-Edit Q Filter     | Filter        |                |        |              |
| Name                           | 1) Schnittstelle                   |               | Dort           | Bündel |              |
| te sincall                     |                                    |               |                |        | — <u>×</u> ) |
|                                | Übernehmen Neu laden               |               |                |        |              |
|                                | Allaemein                          |               |                |        |              |
| kontrolle                      | SIP-Provider 2                     | voxphope      |                |        |              |
| :erkonto                       | SIP_Konto 2                        | Voxpitotie    |                |        |              |
| protokolle                     | Name                               | vovebone      |                |        | /            |
| 1d Module                      | Name                               | voxpriorie    |                |        |              |
| stellen                        | Anzeigename                        |               |                |        |              |
| SIP-DECT                       | SIP-ID                             |               |                |        |              |
| essourcen                      | Benutzername                       |               |                |        |              |
| t                              | Passwort                           |               | Zeige Passwort |        |              |
| ung                            | Pagietriarung                      |               |                |        |              |
| e Ansicht                      | Registrierung aforderlich          | 7             |                |        |              |
| nsicht                         | Positivit                          |               |                |        |              |
| erierungsplan                  | Ctenderdkente                      |               |                |        |              |
| millistellen                   | Standardkonto                      | ⊻             |                |        |              |
| ,                              | Präsentation                       |               |                |        |              |
| wahlplan                       | Durchwahlnummer                    |               |                |        |              |
| erteilung                      | 'From'-Feld: Typ                   | System-CLIP   |                |        |              |
| melanschlüsse                  | 'From'-Feld: Zeichenfolge          |               |                |        |              |
| Zuordnung                      | 'Contact'-Feld: Typ                | 'From'-Feld 🗸 |                |        |              |
|                                | Zeige Benutzer-CLIP in 'From'-Feld |               |                |        |              |
| nummern                        |                                    |               |                |        |              |
| lienste                        |                                    |               |                |        |              |
|                                |                                    |               |                |        |              |
| e Liste<br>sierte Anruffenkung |                                    |               |                |        |              |
|                                |                                    |               |                |        |              |
| erk                            |                                    |               |                |        |              |
|                                |                                    |               |                |        |              |

Figure 4 – Network Interface Setting (Continued)

# Outgoing Call Routing

Create a route to handle your outgoing calls. In the test setup route 1 was used for outgoing calls to c with a call number of 9. This will route all calls that begin with the digit 9 to the sipcall by Backbone Solutions AG interface, **See figure 5.** 

| 🕅 Mitel 🗌                   | MiVoice Office 4<br>Mitel Test-System si | 100<br>pcall by B                          | 🔓   🛞 🔵   Willkommen systems   🛃   ? | Expertenmodus V DE V Q S | buchen |
|-----------------------------|------------------------------------------|--------------------------------------------|--------------------------------------|--------------------------|--------|
| Systemübersicht 🛆 ^         | Konfigurierte                            | Q Filter Filter                            |                                      |                          |        |
| Übersicht                   | ID (124)                                 | Namo                                       | Pufnummer                            | Pündol                   |        |
| Benutzer                    | 1                                        |                                            |                                      | <b>_</b>                 |        |
| System                      | 2                                        | Übernehmen Neu laden                       |                                      | ^                        |        |
| Allgemein                   | 3                                        | Leitwee                                    |                                      |                          |        |
| Zugangskontrolle            |                                          | Leitweg                                    | 1                                    |                          |        |
| Benutzerkonto               | 5                                        | Dufaummer                                  | HZO                                  |                          |        |
| Zugriffsprotokolle          | 6                                        | Rumanimer                                  |                                      |                          |        |
| Karten und Module           | 7                                        | Name                                       | voxphone                             |                          | I      |
| Schnittstellen              | ,<br>,                                   | Maximal abgehende Anrufe                   | 24 🔁                                 |                          |        |
| DECT/SIP-DECT               | 0                                        | Total B-Kanäle                             | 30                                   |                          |        |
| Mediaressourcen             | 10                                       | Sende Zugangscode                          |                                      |                          |        |
| Erweitert                   | 10                                       | Sendeverzögerung                           | 0                                    |                          |        |
| Anruflenkung                | 10                                       | Externe Wahlkontrolle                      |                                      |                          |        |
| Grafische Ansicht           | 12                                       | Nummerierungsplantyp (NPI)                 | Unbekannt 🔽                          |                          |        |
| Listenansicht               | 13                                       | LCR unterdrücken                           |                                      |                          |        |
| Netzschnittstellen          | 14                                       | Impulsintervall für virtuelle Gebühren (s) |                                      |                          |        |
| Bündel                      | 10                                       |                                            |                                      |                          |        |
| Leitweg                     | 47                                       | Bündelzuordnung                            |                                      |                          |        |
| Durchwahlplan               | <u> </u>                                 | Hinzufügen                                 |                                      |                          |        |
| Anrufverteilung             | 18                                       | × × A 2 sipcall                            |                                      |                          |        |
| Amt                         | 19                                       |                                            |                                      |                          |        |
| Ext./Int. Zuordnung         | 20                                       |                                            |                                      |                          |        |
| Notrufe                     | 21                                       | ~ ·                                        |                                      |                          |        |
| Servicenummern              | 22                                       | > Verknüpfte Benutzer                      |                                      |                          |        |
| Datendienste                | 23                                       |                                            |                                      |                          |        |
| Schwarze Liste              |                                          |                                            |                                      |                          | I      |
| CLIP-basierte Anruflenkung  | 25                                       |                                            |                                      |                          | ·      |
| Dienste                     | 26                                       |                                            |                                      |                          |        |
| IP-Netzwerk                 | 27                                       |                                            |                                      |                          |        |
| Private Vernetzung v        | 28                                       |                                            |                                      |                          | v      |
| Copyright © 2019 Mitel Netw | orks Corporation - All right             | s reserved                                 |                                      |                          |        |

Figure 5 – Trunk Service Assignment

## Incoming Call Route

There are several different ways to route inbound calls to a destination answer point. Inbound calls were tested using a DDI plan and a Call Distribution Element. As well, calls were routed to both a User Group and individual users. Calls can be directed to a DDI plan or a CDE via the Trunk Group we created when the Network interface was created.

| 🕅 Mitel                           | MiVoice Office 4<br>Mitel Test-System sig | 00<br>ccall by B                                                     | 🔓   🛞 🛑   Willkom                         | men systems   💽   ?   Expertenmodus 💟 DE | Suchen |
|-----------------------------------|-------------------------------------------|----------------------------------------------------------------------|-------------------------------------------|------------------------------------------|--------|
| Systemübersicht 🟠 ^               | Multi-Edit Q                              | Filter                                                               |                                           |                                          |        |
| Benutzer                          | ID (1)                                    | new Bradates Ha                                                      | nter Deserved to be a                     | N                                        |        |
| Endgeräte<br>System<br>Allgemein  | 2                                         | Übernehmen Neu laden Format der ankommende                           | en Anrufe überprüfen Alle Abschnitte aufk | lappen                                   | _×     |
| Zugangskontrolle                  |                                           | Vernetzung                                                           |                                           |                                          | ^      |
| Benutzerkonto                     |                                           | Netztyp                                                              | Öffentlich 🔽                              |                                          |        |
| Zugriffsprotokolle                |                                           | Ruf wenn NPI 'Unknown'                                               | Extern 🔽                                  |                                          |        |
| Karten und Module                 |                                           | CLIP abschneiden                                                     |                                           |                                          |        |
| Schnittstellen                    |                                           | NPLüherschreihen                                                     | Nein                                      |                                          |        |
| DECT/SIP-DECT<br>Mediaressourcen  |                                           | Rufkontrollton für ankommende Anrufe                                 | Nicht generieren                          |                                          |        |
| Dual Homing                       |                                           | Rufkontrollton für abgehende Anrufe                                  | Generieren                                |                                          |        |
| Erweitert                         |                                           | Sofortige Auslösung bei besetzt senden                               |                                           |                                          |        |
| Anruflenkung<br>Grafische Ansicht |                                           | Called Party Number Format                                           | Kürzestmöglich                            |                                          |        |
| Listenansicht                     |                                           | Unterstützung von 'Early media' für Lync                             |                                           |                                          |        |
| Nummerierungsplan                 |                                           | V Leistungsmerkmale                                                  |                                           |                                          |        |
| Bündel                            |                                           | Benachrichtigung                                                     |                                           |                                          |        |
| Leitweg                           |                                           | Notifikationen senden                                                |                                           |                                          |        |
| Durchwahlplan                     |                                           | Umleitinformationen senden                                           | ☑ ←                                       | Wenn Amtsholung mit 0 darf               |        |
| Anrufverteilung                   |                                           | ECT-Information                                                      |                                           | dieses Hackchen nicht gesetzt werden     |        |
| Sammelanschlusse<br>Amt           |                                           | Integration mobiles/externes Telefon                                 |                                           |                                          |        |
| Ext./Int. Zuordnung               |                                           | CLIP-Authentifizierung auch bei ungeprüfter CLIP erlauben            |                                           |                                          |        |
| Notrufe                           |                                           | Erweiterte Funktionalität erlauben bei direkt ankommenden Anrufen    |                                           |                                          |        |
| Servicenummern                    |                                           | Schwarze Liste                                                       |                                           |                                          |        |
| LCR                               |                                           | Schwarze Liste für ankommende Anrufe<br>anwenden Zur Schwarzen Liste |                                           |                                          |        |
| Schwarze Liste                    |                                           | V Anruferkennung (CLIP)                                              |                                           |                                          | v l    |
| CLIP-basierte Anruflenkung        |                                           |                                                                      |                                           |                                          |        |
| Dienste                           |                                           |                                                                      |                                           |                                          |        |
| Private Vernetzung                |                                           |                                                                      |                                           |                                          |        |
| Copyright © 2019 Mitel Netwo      | rks Corporation - All rights              | reserved                                                             |                                           |                                          |        |

| 🕅 Mitel 🛛                        | MiVoice Office 4<br>Mitel Test-System si | 100<br>pcall by B                                                    | 6                    | 휞 🛑   Willkommen sy        | rstems   🛃   ?   Expertenmodus 🔽 | DE 🔽 🔍 Suchen |
|----------------------------------|------------------------------------------|----------------------------------------------------------------------|----------------------|----------------------------|----------------------------------|---------------|
| Systemübersicht A '              | Multi-Edit Q                             | Filter Filter                                                        |                      |                            |                                  |               |
| Benutzer                         | ID (1)                                   | y 05-3-K V-                                                          | f=f                  | D                          | N                                |               |
| Endgeräte<br>System<br>Allgemein | 2                                        | Übernehmen Neu laden Format der ankommend                            | en Anrufe überprüfen | Alle Abschnitte einklappen |                                  | ×             |
| Zugangskontrolle                 |                                          | CLIP-Authentifizierung auch bei ungeprüfter CLIP erlauben            |                      |                            |                                  | ^             |
| Benutzerkonto                    |                                          | Erweiterte Funktionalität erlauben bei direkt ankommenden Anrufen    |                      |                            |                                  |               |
| Zugriffsprotokolle               |                                          | Schwarze Liste                                                       |                      |                            |                                  |               |
| Karten und Module                |                                          | Schwarze Liste für ankommende Anrufe<br>anwenden Zur Schwarzen Liste |                      |                            |                                  |               |
| Schnittstellen                   |                                          | V Anruferkennung (CLIP)                                              |                      |                            |                                  |               |
| DECT/SIP-DECT<br>Mediatescourcen |                                          | Abgehende CLIP                                                       |                      |                            |                                  |               |
| Dual Homing                      |                                          | CLIP-Nummer automatisch erzeugen                                     |                      |                            |                                  |               |
| Erweitert                        |                                          | Nummerierungsplantyp (NPI)                                           | Unbekannt 🔽          |                            |                                  |               |
| Anruflenkung                     |                                          | CLIP-Nummer                                                          |                      |                            |                                  |               |
| Grafische Ansicht                |                                          | Anruferkennung unterdrücken (CLIR)                                   |                      |                            |                                  |               |
| Nummerierungsplan                |                                          | CLIR für umgeleitete Anrufe                                          |                      |                            |                                  |               |
| Netzschnittstellen               |                                          | Anruferkennung während des Gesprächs unterdrücken (COLR)             |                      |                            |                                  |               |
| Bündel                           |                                          | COLR für umgeleitete Anrufe                                          | 2                    |                            |                                  |               |
| Leitweg                          |                                          | Transit (11D                                                         |                      |                            |                                  |               |
| Annifverteilung                  |                                          | Transit CLIP.Format                                                  | International        |                            |                                  |               |
| Sammelanschlüsse                 |                                          |                                                                      |                      |                            |                                  |               |
| Amt                              |                                          | Transit-Amtszugangspranx                                             |                      |                            |                                  |               |
| Ext./Int. Zuordnung              |                                          | Ankommende CLIP für Amt-Amt-Verbindungen senden                      |                      |                            |                                  |               |
| Notrufe                          |                                          | Verwende CLIP für DDI-Lookup                                         |                      |                            |                                  |               |
| Datendienste                     |                                          | V Netzschnittstellen                                                 |                      |                            |                                  |               |
| LCR                              |                                          | Schnittstelle                                                        | Schnittstellentyp    |                            |                                  |               |
| Schwarze Liste                   |                                          | 2 - sipcall                                                          | SIP-T                |                            |                                  |               |
| CLIP-basierte Anruflenkung       |                                          |                                                                      |                      |                            |                                  |               |
| Dienste<br>ID Natawala           |                                          |                                                                      |                      |                            |                                  |               |
| Private Vernetzung               |                                          |                                                                      |                      |                            |                                  |               |
| Convicts © 2010 Mitol Notes      | andra Commention All sights              |                                                                      |                      |                            |                                  |               |

Figure 6: Trunk Group